# **GPS Tracker**

## Model: TRACK1

#### **Quick Start Guide**

- 1. Charge the device prior to use, using the supplied USB charger. The button will glow blue when charging.
- 2. Remove the back door using the supplied screwdriver. Open the door to the sim holder and place a nano-sim card into the sim slot. **NOTE:** The tracker uses SMS messages to communicate with your phone, ensure the sim card has enough SMS allowance to allow the tracker to communicate.
- 3. Press and hold the power button until the blue light comes on. It will flash for 10 seconds whilst it searches for a signal then go off.
- 4. Call the sim from the phone you wish to use the tracker with. There will be no answer.
- 5. To download the tracker app, go to www.miitown.com and follow the link to the desired operating system app store.
- 6. When the app has downloaded you will need to register your devices. You will need to enter the required phone numbers with the country code in front e.g. 00447712345678. The device number is that of the sim card in the tracker, the username is that of the mobile phone you want to use to track the tracker. The default password is 123456. Once this has been submitted, the info will be put in an SMS message, press send and the details will be logged with the tracker.
- 7. Use the real-time track feature in the app to find the tracker. **NOTE**: if the tracker has a good GPS signal it will provide a more accurate location. If the tracker has no GPS then it will use triangulation from the GSM phone network to give a rough approximation of location.

#### **APN** settings

You will need to set the APN settings to allow the tracker to communicate back to your device. In the app menu select the "Add a New Device" option and then enter the APN setting screen. Enter the phone number of the sim in the tracker, with the country code in front e.g. 00447712345678. In the APN line select the relevant APN from the table below\* for the sim card in the tracker:

| Network       | APN                     | Username    | Password    |
|---------------|-------------------------|-------------|-------------|
| 3             | 3internet or            | Leave blank | Leave blank |
|               | three.co.uk             |             |             |
| BT Mobile     | btmobile.bt.com or      | bt          | bt          |
|               | btmobile2.bt.com        |             |             |
| EE            | everywhere              | eesecure    | secure      |
| giffgaff      | giffgaff.com            | giffgaff    | Leave blank |
| iD Mobile     | id                      | Leave blank | Leave blank |
| O2 (contract) | mobile.o2.co.uk         | web         | web         |
| O2 (PAYG)     | payandgo.o2.co.uk       | payandgo    | payandgo    |
| Orange        | everywhere              | eesecure    | secure      |
| T-Mobile      | everywhere              | eesecure    | secure      |
| Virgin        | goto.virginmobile.co.uk | user        | Leave blank |
| Vodafone      | internet                | web         | web         |
| (contract)    |                         |             |             |
| Vodafone      | pp.vodafone.co.uk       | web         | web         |
| (PAYG)        |                         |             |             |

\*a full list of all UK APNs can be found at www.mobilez.org/support/apns/uk/

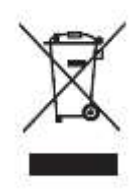

### PRODUCT DISPOSAL

Do not dispose this product as unsorted municipal waste. Collection of such waste must be handled separately as special treatment is necessary.

Recycling facilities are now available for all customers at which you can deposit your old electrical products. Customers will be able to take any old electrical equipment to participating civic amenity sites run by their local councils. Please remember that this equipment will be further handled during the recycling process, so please be considerate when depositing your equipment. Please contact the local council for details of your local household waste recycling centres.